# UỶ BAN NHÂN DÂN HUYỆN THANH HÀ

#### CỘNG HOÀ XÃ HỘI CHỦ NGHĨA VIỆT NAM Độc lập - Tự do - Hạnh phúc

Số: /UBND-VHTT

Thanh Hà, ngày tháng 02 năm 2022

V/v tuyên truyền hướng dẫn sử dụng "Phần mềm quản lý, chăm sóc sức khoẻ F0 tại nhà"

Kính gửi:

- Các cơ quan, đơn vị trên địa bàn huyên;

- Uỷ ban nhân dân các xã, thị trấn.

Thực hiện Công văn số 180/STTTT-TTBCXB ngày 18/02/2022 của Sở Thông tin và Truyền thông tỉnh và Công văn số 254/SVHTTDL-QLVHGĐ ngày 21/02/2022 của Sở Văn hóa, Thể thao và Du lịch tỉnh về việc tuyên truyền hướng dẫn sử dụng "Phần mềm quản lý, chăm sóc sức khoẻ F0 tại nhà". Uỷ ban nhân dân huyện Thanh Hà đề nghị các cơ quan, đơn vị trên địa bàn huyện, UBND các xã, thị trấn đẩy mạnh tuyên truyền và định kỳ nhắc lại nội dung tuyên truyền hướng dẫn sử dụng "Phần mềm quản lý, chăm sóc sức khoẻ F0 tại nhà" cho cán bộ, công chức, viên chức, người lao động trong cơ quan, đơn vị và nhân dân, cụ thể nhưsau:

"Để cung cấp thông tin về diễn biến sức khoẻ hằng ngày một cách nhanh nhất, người bệnh hoặc người thân (đủ điều kiện chăm sóc bệnh nhân F0 tại nhà) thực hiện theo các hướng dẫn sau đây:

**Phần 1: Đăng ký thông tin để mở tài khoản đăng nhập** (Chỉ thực hiện một lần duy nhất. Trường hợp bệnh nhân đã được trạm y tế, hoặc cơ sở thu dung, điều trị đăng ký trực tiếp trên hệ thống thì bỏ qua phần này và thực hiện theo hướng dẫn tại Phần2).

**Bước 1:** Sử dụng trình duyệt web trên máy tính hoặc điện thoại di động để truy cập vào địa chỉ <u>https://chamsocsuckhoe.haiduong.gov.vn</u>, sau đó chọn **"Đăng ký thông tin" (dành cho người bệnh chưa có tài khoản).** 

**Bước 2:** Nhập chính xác và đầy đủ các thông tin của người bệnh như Họ tên, ngày sinh, Số điện thoại di động, Địa chỉ, Tình trạng sức khỏe; sau đó tiếp tục khai báo thông tin phần nội dung sàng lọc.

**Bước 3:** Chọn nút "nhận OTP" để lấy mã xác thực. Hệ thống sẽ tự động nhắn mã OTP đến số điện thoại đã cung cấp tại bước 2.

Bước 4: Nhập đúng 6 chữ số xác thực vào ô, chọn Gửi khai báo để hoàn tất

Người dân chờ Trạm y tế xã, thị trấn hoặc cơ sở thu dung, điều trị kiểm tra, xác minh thông tin. Trong trường hợp được tiếp nhận, hệ thống sẽ tự động gửi tin nhắn thông báo kèm theo tài khoản, mật khẩu và đường link truy cập đến số điện thoại đã đăng ký.

#### Phần 2: Khai báo diễn biến sức khoẻ hàng ngày

**Bước 1:** Sử dụng trình duyệt trên máy tính hoặc điện thoại di động truy cập vào địa chỉ <u>https://chamsocsuckhoe.haiduong.gov.vn</u>, sau đó chọn **"Đăng nhập & khai báo sức khoẻ".** 

Bước 2: Nhập tên tài khoản, mật khẩu được cung cấp qua tin nhắn trước đó.

Bước 3: Kiểm tra các thông tin cá nhân, nếu chính xác thì chọn "Tiếp tục".

**Bước 4:** Khai báo tình trạng sức khoẻ bằng cách trả lời 6 câu hỏi rồi bấm nút "Gửi" trước 10h sáng mỗi ngày hoặc khi có bất kỳ thông tin, dấu hiệu bất thường về sức khoẻ, để đội ngũ y tế kịp thời tiếp cận và hỗ trợ.

## Ngoài ra hệ thống còn cung cấp một số tính năng, tiện ích như:

+ Xem lịch sử diễn biến sức khỏe;

+ Xem các tài liệu hướng dẫn, chăm sóc sức khoẻ của ngành y tế.

Khai báo diễn biến sức khỏe hàng ngày là việc làm cần thiết đối với người nhiễm COVID-19, giúp nhân viên y tế thường xuyên theo dõi được tình trạng sức khỏe và kịp thời hỗ trợ người bệnh F0, góp phần phòng chống dịch bệnh COVID-19 hiệu quả".

Căn cứ nội dung tuyên truyền trên, đề nghị các cơ quan, đơn vị và UBND các xã, thị trấn tổ chức triển khai thực hiện tốt công tác tuyên truyền sử dụng phần mềm quản lý, chăm sóc sức khoẻ F0 tại nhà để hướng dẫn cán bộ, công chức, viên chức, người lao động trong cơ quan, đơn vị và người dân thực hiện các biện pháp phòng bệnh, xử lý cấp cứu kịp thời, chính xác và hiệu quả./.

#### Nơi nhận:

- Như trên;
- Sở Thông tin và Truyền thông tỉnh;
- Sở Văn hóa, Thể thao và Du lịch tỉnh;
- Thường trực Huyện uỷ;
- Thường trực HĐND huyện;
- Chủ tịch, các PCT UBND huyện;
- Lưu: VT, VHTT.

## KT. CHỦ TỊCH PHÓ CHỦ TỊCH

Ngô Bá Định